## H.264 / H.265 Video Encoder for 4K FHD Encoder

# User Manual

Oupree Technology Company Limited https://www.oupree.com

### This manual applies to the following products, 19" 1U/3U Rack available for all device. some models may not List here.

| Picture | Item No.                                                      | Description                                                                                                    | Dimension    |
|---------|---------------------------------------------------------------|----------------------------------------------------------------------------------------------------|--------------|
|         | OPR-NH100N<br>H.264 HDMI Encoder                              | Input:<br>HDMI: 1080P/60fps and below<br>Output:<br>Stream 1080P@60fps and below                                                                           | 165*130*30mm |
|         | OPR-NH100PH<br>H.265 HDMI Encoder<br>with HDMI loop back      | Input:<br>HDMI: 1080P/60fps and below<br>Output:<br>Stream 1080P@60fps and below                                                                           | 165*130*30mm |
|         | OPR-NH401PH<br>H.265 4 Channels<br>HDMI Encoder               | Input:<br>HDMI: 1080P/60fps and below<br>Output:<br>Stream 1080P@60fps and below                                                                           | 128*89*28mm  |
|         | OPR-NH100PV<br>H.265 VGA Encoder<br>with VGA loop back        | Input:<br>HDMI: 1080P/60fps and below<br>Output:<br>Stream 1080P@60fps and below                                                                           | 190*110*30mm |
|         | OPR-NH100CH<br>H.264 HDMI &CVBS<br>Video Encoder              | Input:<br>HDMI: 1080P/60fps and below<br>CVBS: PAL / NTSC<br>Output:<br>HDMI Stream: 1080P / 720P and below @60fps<br>CVBS Stream: PAL / NTSC              | 165*130*30mm |
| a a     | OPR-NH1600N<br>OPR-NH1600CH<br>H.264 3U Rack<br>Video Encoder | Input:<br>HDMI / SDI: 1080P/60fps and below<br>CVBS: PAL / NTSC<br>Output:<br>Stream: 1080P@60 / 30fps<br>720P and below @60fps<br>CVBS Stream: PAL / NTSC | 19" 3U Rack  |

| Picture | Item No.                                                                      | Description                                                                              | Dimension    |
|---------|-------------------------------------------------------------------------------|------------------------------------------------------------------------------------------|--------------|
|         | OPR-NH100P<br>H.265 HDMI Encoder<br>POE Option                                | Input:<br>HDMI: 1080P/60fps and below<br>Output:<br>Stream 1080P @ 60fps and below       | 165*130*30mm |
|         | OPR-NH100PS<br>H.265 SDI Encoder<br>with SDI loop back                        | Input:<br>SDI: 1080P/60fps and below<br>Output:<br>Stream 1080P @ 60fps and below        | 165*130*30mm |
|         | OPR-NH400PU<br>OPR-NH400PSU<br>H.265 4 Channels<br>HDMI / SDI Encoder         | Input:<br>HDMI / SDI: 1080P/60fps and below<br>Output:<br>Stream 1080P @ 60fps and below | 19" 1U Rack  |
|         | OPR-NH1600P<br>OPR-NH1600PH<br>OPR-NH1600PS<br>H.265 3U Rack<br>Video Encoder | Input:<br>HDMI / SDI: 1080P/60fps and below<br>Output:<br>Stream 1080P @ 60fps and below | 19" 3U Rack  |

### Application

- 1. IPTV (Wowza, Nginx, etc.,)
- 2. Online Live Broadcast
- 3. NVR (Net Video Recorder)
- 4. Teaching / Campus Broadcast
- 5. Hotel TV system
- 6. Video Conference
- 7. Digital Signage
- 8. Recording System
- 9. Others

### Factory Default Settings English UI - http://192.168.1.168/indexE.html User name & Password - admin

### Introduction

This device convert video & audio signals to IP streams, and send the IP streams to media streaming server (Wowza, nginx, etc,.) or online live broadcast platform, such as YouTube, Facebook, Ustream, Twitter, etc, over network. By H.264 / H.265/MJPEG/JPEG efficient compression technique, our encoder use less data to transfer the better video. It supports RTMP(S) / SRT/ NDI /HTTP(S) / HLS / RTSP /, UDP Multicast /Unicast / RTP Stream Protocols and ONVIF.

### **Main Features**

1. Adopts professional encoding chip, embedded Linux System, high stability and efficiency.

- 2. Friendly Web Control UI, support iOS, Android, Windows
- 3. Encoder Function customizes.
- 4. Support VBR / CBR rate control with Null Packets.
- 5. Output Stream bitrate adjustable.
- 6. Support the overlay of text, scrolling text, timestamps, and PNG images as stream logos on the video output.
- 7. Support for firmware upgrade.

Encoder Control Panel - It may little different with below photos for the firmware maybe upgraded.

### **Status Display**

Input Status - show the information of the signals input and each output stream informations. Running Time:0000-00-00 01:41:21 CPU Usage: 12% Input Size:1920x1080p@60 Collected Video Frames:65116 Lost Video Frames:2 Audio Samplerate:48000

### **Network Settings**

| Internet access |                   |
|-----------------|-------------------|
|                 |                   |
| DHCP :          | Disable 🗸         |
| IP:             | 192.168.1.168     |
| Netmask:        | 255.255.255.0     |
| Gateway:        | 192.168.1.1       |
| MAC :           | 00:13:14:02:4D:9C |

| DNS        |             |           |
|------------|-------------|-----------|
|            |             |           |
| DNS1:      | 8.8.8       |           |
| DNS2:      | 192.168.1.1 |           |
|            |             |           |
|            |             |           |
|            |             |           |
| PORT       |             |           |
|            |             |           |
| HTTP Port: | 8086        | [1-65500] |
| DTCD Date  | 9554        | [1_CEE00] |
| KISF FOFT. | 0004        | [1-00000] |
|            | Set up      |           |

When the encoder has DHCP enabled, it is important to ensure that the correct DNS settings are configured for the encoder.

### Mainstream encoding settings

#### Main stream

|                          | H 264 🗸                        |            |           |
|--------------------------|--------------------------------|------------|-----------|
| Encoding type:           |                                |            |           |
| FPS:                     | 30                             | [5-60]     |           |
| GOP :                    | 30                             | [5-300]    |           |
| Bitrate(kbit):           | 3200                           | [32-32000] |           |
| Encoded size:            | same as the input $\checkmark$ |            |           |
| H.264 Level:             | high profile                   |            |           |
| Bitrate control:         | vbr 🗸                          |            |           |
| TS URL:                  | /0.ts                          | Enable 🗸   |           |
| HLS URL:                 | /0.m3u8                        | Disable 🗸  |           |
| FLV URL:                 | /0.flv                         | Enable 🗸   |           |
| RTSP URL:                | /0                             | Enable 🗸   |           |
| RTMP URL:                | /0                             | Disable 🗸  |           |
| RTMP(S)/RTSP PUSH URL:   | rtmp://192.168.1.169/live/0    | Disable 🗸  |           |
| Multicast IP:            | 238.0.0.1                      | Disable 🗸  |           |
| Multicast port:          | 1234                           | [1-65535]  |           |
| SRT URL Port:            | 9000                           | Disable 🗸  | [1-65535] |
| SRT PUSH URL:            | srt://192.168.1.169:9000       | Disable 🗸  |           |
| SRT Encryption Password: | 0123456789                     | Disable 🗸  |           |
|                          | Set up                         |            |           |

### Mainstream (Sub-stream) encoding settings

- 1. Encode type H.265 Encoder supports H.265 / H.264 /MJPEG.
- 2. FPS max is 60fps, when input is 1080i, fps will be half, for de-interlacing.
- 3. GOP group of pictures, suggest the value keep same as the FPS.
- 4. Bitrate(kbps) value depends the video quality you need, suggest 1080P@3500kbs, 720P@2500kbs,SD@1000kbs.
- 5. H.264 Level-baseline/main/high Profile, we recommend the high profile, for H.265 Encoder can only select the main profile.
- 6. Bitrate Control VBR (Variable Bitrate) / CBR (Constant bitrate)
- 7. MinQp / MaxQp MaxQp the larger the value, the more stable the bandwidth, but video quality will be decrease, recommend keep as default value.

for more information, you can visit here, https://www.oupree.com/knowledge/

### RTMP(S) Settings

1. Wowza - rtmp://serverIP:port/Application/stream name I.E rtmp://192.168.1.50:1935/live/oupree

If with Source Authentication, and source User Name - oupree, password - 123456, the address will be like,

rtmp://oupree:123456@192.168.1.50:1935/live/oupree

2. **OSD** -Support the overlay of text, scrolling text, timestamps, and PNG images.

### Audio & Video Encoding Settings

Usually, keep as default, but you can set it according to your needs.

| Audio encoder            |           |                |
|--------------------------|-----------|----------------|
|                          |           |                |
| Audio Input:             | Digital 🗸 |                |
| Sampling Rate:           | 48000 ~   |                |
| Encoder:                 | AAC 🗸     |                |
| Audio Channel:           | L+R ✓     |                |
| Bitrate:                 | 128000    | [48000~320000] |
| Digital Volume Gain(dB): | 0         | [-20~10]       |
| Denoise:                 | Disable 🗸 |                |
| Denoise(dB):             | 15        | [1~100]        |
| G711A Over PTE:          | Enable 🗸  |                |
|                          |           |                |
| ONVIF audio              |           |                |
|                          |           |                |
| G711A Over RTSP:         | Disable 🗸 |                |
| G711:                    | G711A 🗸   |                |
| 0,11                     |           |                |

Apply

### System Settings

You can change the password for the encoder.

**Upgrade firmware-https://dl.oupree.com/Encoder-Firmware.html** select the right firmware which download from our website, and upload it, if upload success, please reboot the encoder.

| Upload firmware a | nd configuration                     |                      |
|-------------------|--------------------------------------|----------------------|
| ×                 |                                      |                      |
| Select File:      | Choose File No file chosen           | (File name is 'up.r) |
|                   | the same time, don't power off duri: | ng upload.)          |
|                   | Upload                               |                      |
|                   |                                      |                      |
|                   |                                      |                      |
| Backup firmware a | nd configuration                     |                      |
|                   |                                      |                      |
|                   | Firmware                             | Configuration        |
|                   |                                      |                      |
|                   |                                      |                      |
|                   |                                      |                      |
| System settings   |                                      |                      |
|                   |                                      |                      |
|                   | Reboot                               | Reset                |

### FAQ

### 1. How to Reset the encoder?

When you power on the device, press the RST (Reset) button for approximately 10 seconds until the status LED turns off. Once the LED is off, release the button to allow the encoder to initialize. This process will reset the encoder to its factory default settings.

### 2. I can't enter into the encoder control panel or ping it?

a. To ensure that the encoder is on the same network as your router, such as Encoder IP is 192.168.1.168, but your router IP is 192.168.0.1 or else, in this situation, you need Connect the encoder with your computer directly, and set the computer IP to 192.168.1.106, then login to encoder control panel, set the its IP to 192.168.0.168, click setup, and reboot the encoder.

b. After the encoder is connected to the router, you can reset

your computer's IP address back to its original settings. c. Contact Support for IP Configuration Tool.

| General                                                                                                    | CP/IPv4) Properties                                                                            |
|----------------------------------------------------------------------------------------------------|------------------------------------------------------------------------------------------------|
| You can get IP settings assig<br>this capability. Otherwise, yo<br>for the appropriate IP setting                             | ned automatically if your network supports<br>ou need to ask your network administrator<br>gs. |
|                                                                                                    |                                                                                                |
| <ul> <li>Obtain an IP address at</li> <li>Use the following IP address at</li> </ul>                                          | dress:                                                                                         |
| <ul> <li>Optain an IP address at</li> <li>Uge the following IP address:</li> </ul>                                            | utomatically<br>dress:<br>192 , 168 , 1 , 106                                                  |
| <ul> <li>O Dotain an IP address and<br/>O Use the following IP address:</li> <li>IP address:</li> <li>Subnet mask:</li> </ul> | utomatically<br>dress:<br>192 . 168 . 1 . 106<br>255 . 255 . 255 . 0                           |

### Test Stream by VLC

### After all settings are ok, you can use VLC to test the stream.

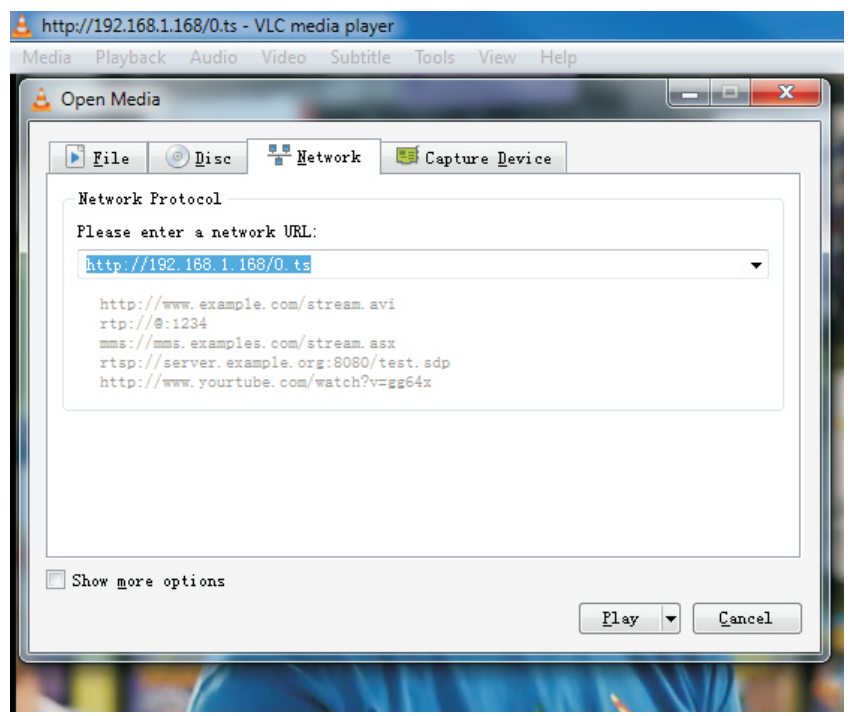

If you have any questions or need assistance with the OUPREE Video Encoder, visit here or mail to us, https://www.oupree.com/support/ support@oupree.com